**Virtual Patient Visit Instructions:** 

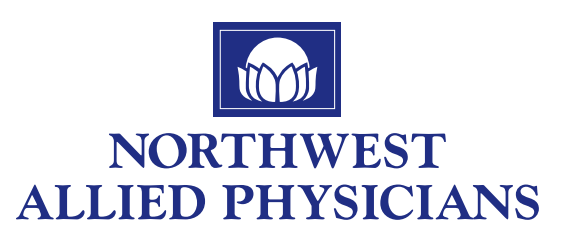

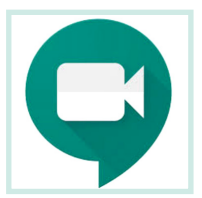

Download the <u>Hangouts Meet by Google</u> app on your smartphone or tablet.

## How to download:

- 1. In the **Play Store** (Android) or **App Store** (Apple<sup>®</sup> iOS<sup>®</sup>), download and install the "**Hangouts Meet by Google**" app.
- 2. Tap "Install" or "Get" to download and install the Hangouts Meet app on your device.
- 3. After download is complete, tap on the Google Meets icon

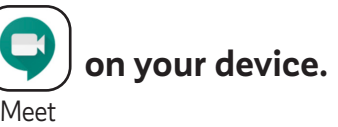

- **4.** Click "**continue**".
- 5. If prompted, click "allow" the app to access to both the **microphone** and **camera**. If not prompted, go to **settings**, choose the **meet app**, select **microphone** and then turn on.
- 6. To join a new Meet video meeting, the patient/caller may have to be signed in to a Gmail account. If prompted, click "Sign In"
- 7. If the patient/caller has a current Gmail account, click on the correct account and continue to the meeting
- 8. If no Gmail account is available, the patient/caller may have to create a new account.
- 9. A link will be either texted or emailed to you. Click on the link to start your visit.
- **10.** You can use either a **smart phone**, **tablet** or **computer** for your visit, but please make sure that whatever you choose **has both video and audio capabilities**.